# **ADF Code Corner**

73. Hands on – Creating a search form using a POJO WS and the Web Service Data Control

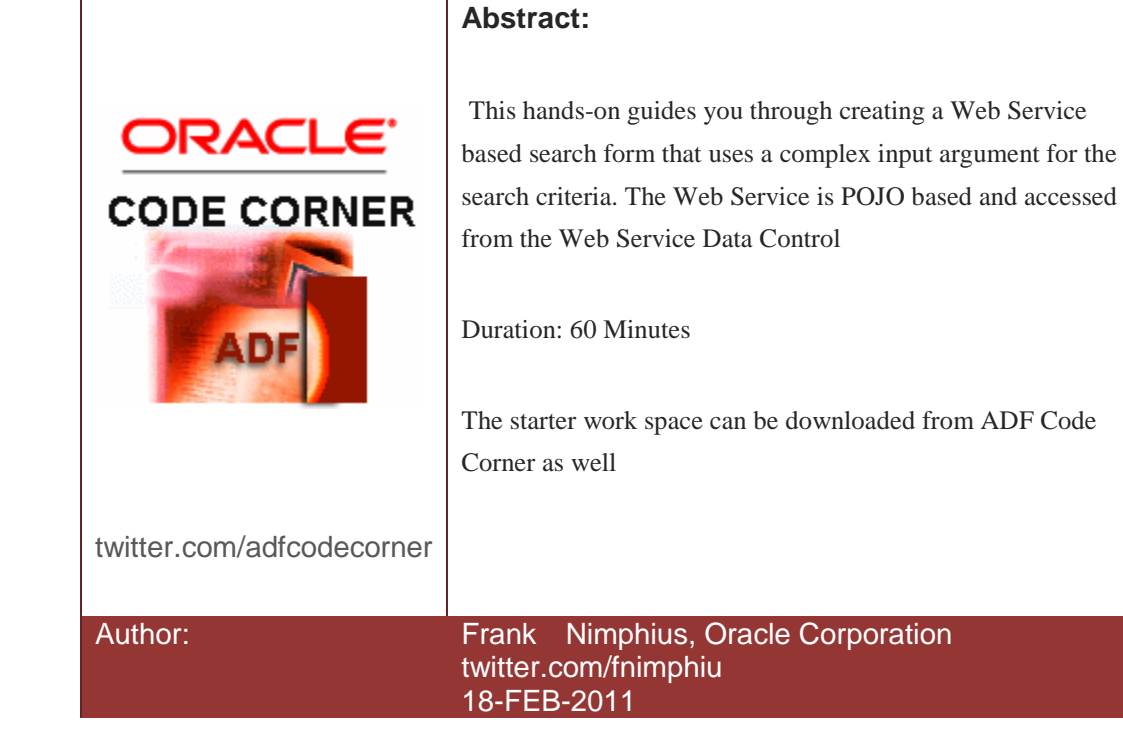

# Introduction

The Web Service Data Control is one of two options ADF developers have to access JAX-WS Web Services. It exposes service collections, methods and attributes in the Oracle JDeveloper Data Controls panel for declarative use. In this end-to-end hands-on exercise you will

- create a Web Service from a JavaBean class
- configure the ADF WS Data Control
- define UI hints and validation.

A screenshot of the application runtime is shown below.

In the sample application, you use an ADF form to query data from a Web Service, which exposes a search function accepting a complex argument of type Employee. The result set is displayed in the table without the need to refresh the whole page.

| Attp://127.0                  | .0.1:7101/WsSamp | le-ViewControl    | ler      |            |                        |                    | <u>`</u> •               | 2 - 🖂         |
|-------------------------------|------------------|-------------------|----------|------------|------------------------|--------------------|--------------------------|---------------|
| Department Id                 |                  | 50                | Hire Da  | ate        | 20                     | Phone              |                          |               |
| Mail                          |                  |                   | Job      | Id         | ST_                    | Salary             |                          |               |
| Employee Id                   |                  |                   | Last Nar | me         | Ki                     | Phone              |                          |               |
| First Name                    |                  |                   | Manager  | Id         |                        | Salary             |                          |               |
| Submit                        |                  |                   |          |            |                        |                    |                          |               |
| Submit                        | Mail             | Employee I        | id I     | First Name | Hire Date              | Job Id             | Last Name                | Manage        |
| Submit<br>Department Id<br>50 | Mail<br>IMIKKILI | Employee I<br>126 | id I     | First Name | Hire Date<br>9/28/1998 | Job Id<br>ST_CLERK | Last Name<br>Mikkilineni | Manage<br>120 |

### Prerequisite and Setup

The POJO model uses hard coded data values that match the data of the Oracle HR demo schema. There is no database required to run this hands-on example. You need Oracle JDeveloper 11g 11.1.1.3 or later installed to follow this hands-on.

Before you start, download and extract the "WsSampleBase.zip" starter workspace. Open Oracle JDeveloper and navigate to the directory where you extracted the ZIP file and open the WsSampleBase.jws workspace file.

The initial Oracle JDeveloper IDE view is shown below

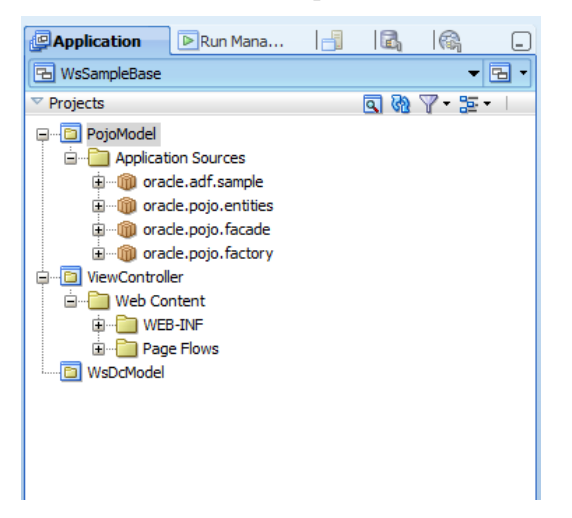

**Note:** In this hands-on, the Web Service project and the ADF model and view controller project are within a single JDeveloper workspace. In reality, the Web Service would be deployed on a remote server. We simplified the setup for this hands-on so you can use the integrated WebLogic Server for the Web Service runtime too.

Creating the POJO Web Service

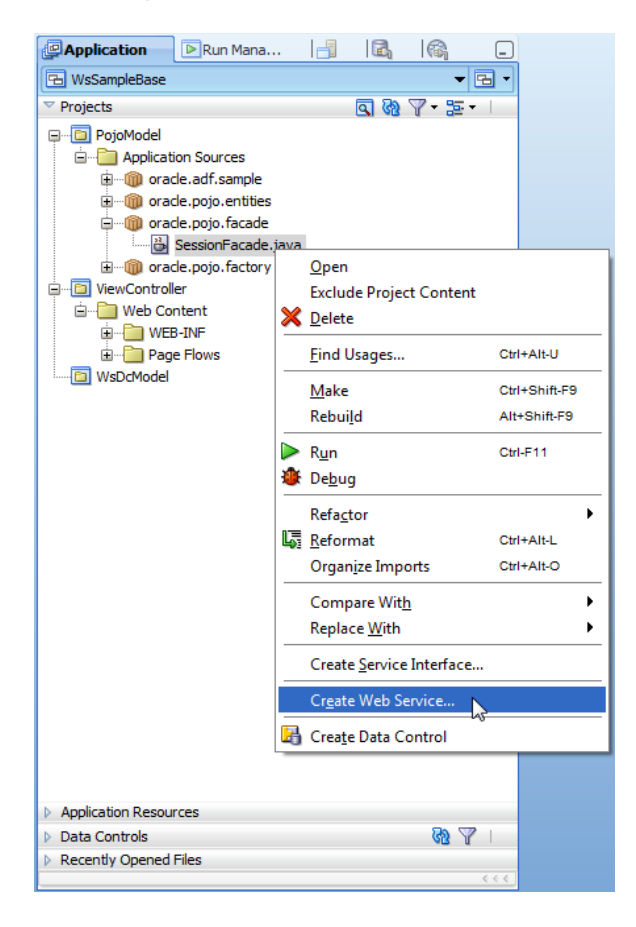

1. To create the Web Service, expand the POJO Model project's oracle.pojo.facade package and select the SessionFacade.java class.

2. From the right mouse context menu, choose Create Web Service

3. In the Web Service creation dialog, choose the "Java EE 1.5, with support for JAX-WS Annotations" option to build an annotation based Web Service from the POJO model.

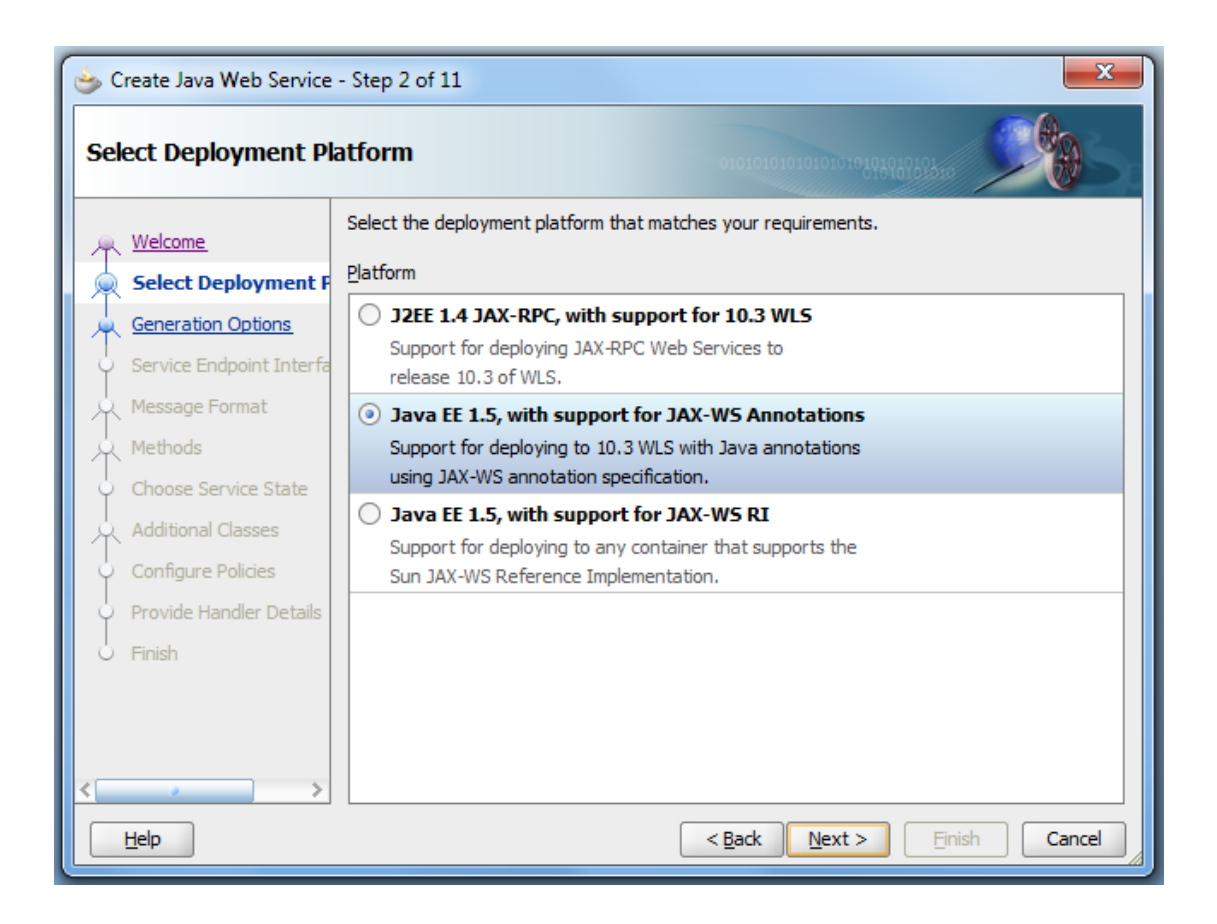

4. In the "Web Service Name" field, type "HrPojoWsService". The WS name automatically becomes the name for the WS port too. The WS port is later used when accessing the Web Services from ADF.

| 🖕 Create Java Web Service                    | - Step 3 of 11                                                                                                    |
|----------------------------------------------|----------------------------------------------------------------------------------------------------|
| Generation Options                           | 0101010101010101010101010                                                                                                   |
| A Welcome                                    | Select the Java dass or Stateless Session EJB you want to publish, and the J2EE and<br>annotations options for web service. |
| Select Deployment Platfi                     | Component To Publish:                                                                                                    |
| Generation Options                           | oracle.pojo.facade.SessionFacade                                                                                            |
| <ul> <li>Service Endpoint Interfa</li> </ul> |                                                                                                    |
| Message Format                               | Web Service Name:                                                                                                    |
| A Methods                                    | HrPojowsService                                                                                                    |
| O Choose Service State                       | Port Name                                                                                                    |
| 🔍 Additional Classes                         | HrPojowsPort                                                                                                    |
| Configure Policies                           | Add SEI                                                                                                    |
| Provide Handler Details                      |                                                                                                    |
| 0 Finish                                     |                                                                                                    |
|                                              |                                                                                                    |
|                                              |                                                                                                    |
|                                              |                                                                                                    |
|                                              |                                                                                                    |
| Help                                         | < <u>Back</u> <u>Next</u> <u>Finish</u> Cancel                                                                              |
|                                              |                                                                                                    |

#### 5. Click Next

6. Again, click "Next" and accept all the default settings in Step 4 of the WS Creation wizard

| 💩 Create Java Web Service | - Step 4 of 10                                                                                                    |
|---------------------------|----------------------------------------------------------------------------------------------------|
| Message Format            | 0101010101010101010101                                                                                                    |
| A Welcome                 | Use the controls on this page to choose the binding option and the settings that control the<br>structure of the SOAP messages transmitted to and from the web service. |
| Select Deployment Platfi  | SOAP 1.1 Binding                                                                                                    |
| Generation Options        | SOAP 1.2 Binding                                                                                                    |
| 😠 Message Format          |                                                                                                    |
| Methods                   | SOAP Message Format: Document/Wrapped                                                                                                    |
| Choose Service State      |                                                                                                    |
| Additional Classes        | Binary encoding style for this service is MTOM. Enable MTOM to write MTOM apportation for                                                                               |
| Configure Policies        | this service.                                                                                                    |
| Provide Handler Details   | Enable MTOM                                                                                                    |
| O Finish                  |                                                                                                    |
|                           |                                                                                                    |
|                           |                                                                                                    |
|                           |                                                                                                    |
|                           |                                                                                                    |
|                           |                                                                                                    |
| Help                      | < <u>Back</u> <u>Next</u> > <u>Einish</u> Cancel                                                                                                    |

7. The POJO class exposes more methods than needed for this hands-on. Press "Deselect All" and then select all methods that have a "findEmployee" in the name.

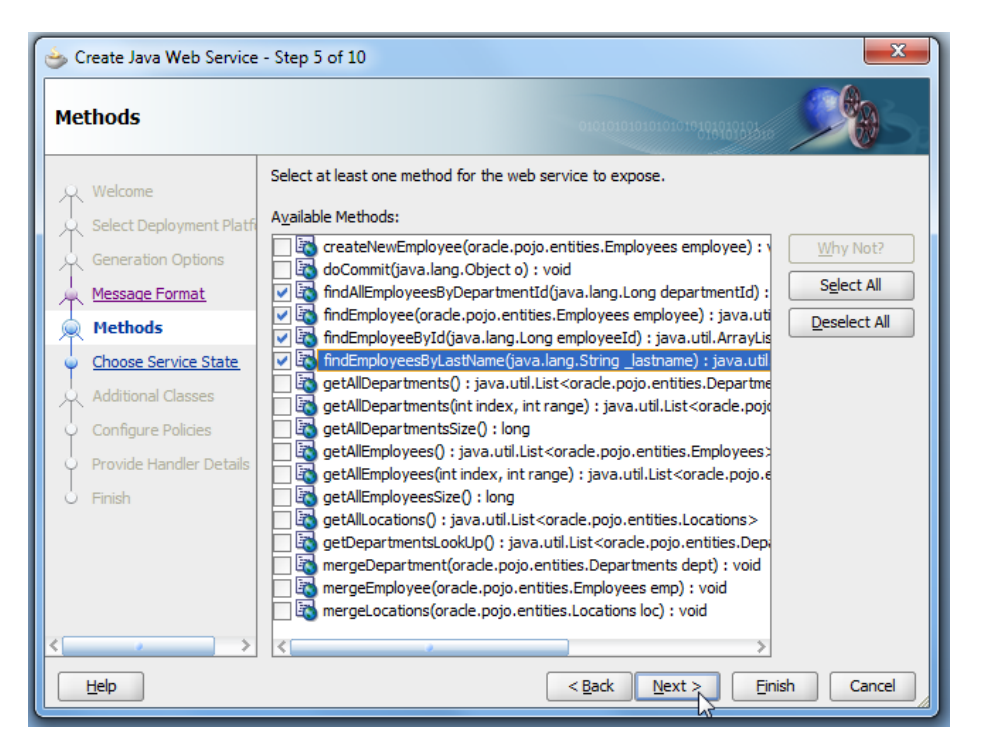

8. Click "Finish" to generate the Web Service definition

9. In the Oracle JDeveloper Application Navigator, select the "SessionFacade.java" entry, which has its icon changed to indicate the Web Service functionality, and choose "Test Web Service" from the right mouse context menu.

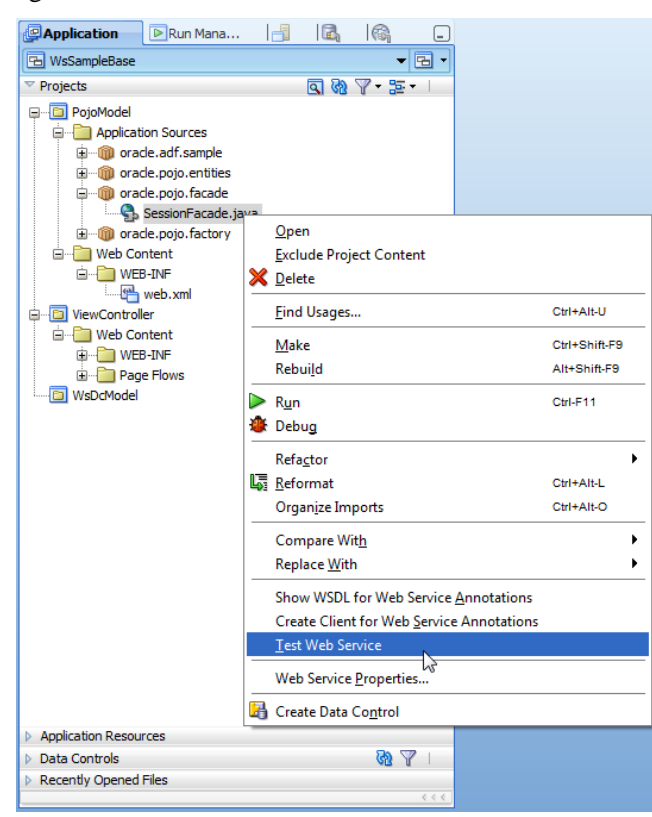

**Note:** If this is your first time experience with building JAX-WS Web Services, you may double click onto the Java class entry to see the added annotations.

10. The WS tester shows the Web Service WSDL file reference, a list box exposing Web Service functions, a form to input request parameters and an area to display the Web Service response

| HTTP An     | alyzer : Unsent Message       |                                             |         |                    |                         |               |
|-------------|-------------------------------|---------------------------------------------|---------|--------------------|-------------------------|---------------|
| 8 🗿 🔺       | - 🖂 📋 🖪 🏟                     |                                             |         |                    |                         |               |
| URL:        | http://localhost:7101/WsSamp  | vle-PojoModel-context-root/HrPojoWsPort     |         |                    |                         | -             |
| WSDL URL:   | http://localhost:7101/WsSampl | le-PojoModel-context-root/HrPojoWsPort?WSDL |         |                    |                         | Open WSDL     |
| Operations: | HrPojoWsPort.findEmployeesB   | 3yLastName(,)                               |         | Credentials:       | <no credential=""></no> | • <u>N</u> ew |
| A.          |                               |                                             |         |                    |                         |               |
|             | HTTP Headers                  | G                                           | + · × ¦ | Response HT        | TTP Headers             |               |
| 🗄 SOAP He   | aders                         |                                             |         | Request is being ( | edited                  |               |
| 🖃 paramet   | ers                           |                                             |         |                    |                         |               |
| arg0 : :    | string                        | ✓ Include                                   |         |                    |                         |               |
|             |                               |                                             |         |                    |                         |               |
| Send        | Request Copy Reque            | lest                                        |         |                    |                         |               |

11. Click the "Open WSDL" button to open the "Select Web Service Decsription" dialog.

12. Mark the WSDL string reference and copy it to the clipboard using the ctrl+c keyboard key. The WSDL reference is needed when creating the WS Data Control. For this hands-on, the Web Service is deployed to the integrated WebLogic Server in Oracle JDeveloper.

| Select Web S  | ervice Description                                                 |             | ×      |
|---------------|--------------------------------------------------------------------|-------------|--------|
|               |                                                                    |             |        |
| Enter the loc | ation of the WSDL document describing the service that you wish to | invoke.     |        |
| WSDL URL:     | http://localhost:7101/WsSample-PojoModel-context-root/HrPojoW      | /sPort?WSDL | Browse |
|               |                                                                    |             |        |
|               |                                                                    |             |        |
| Help          |                                                                    | ОК          | Cancel |

13. Ok the dialog

14. From the "Operations" list, select "HrPojoWsPort.findEmploye(,)", which is a function that expects an Employee object type as an input argument

15. In the parameters form, select the "departmentId" attribute to be included in the request and unselect all the other options. Define a value of "60" for the departmentId attribute (no quotes)

16. Press the "Send Request" button

|          | http://localhost:71 | 01/WsSample-PojoModel        | -context-root/HrPojoWsPo | rt                          |  |  |  |
|----------|---------------------|------------------------------|--------------------------|-----------------------------|--|--|--|
| URL:     | http://localhost:71 | 01/WsSample-PojoModel        | -context-root/HrPojoWsPo | rt?WSDL                     |  |  |  |
| ations:  | HrPojoWsPort.find   | HrPojoWsPort.findEmployee(,) |                          |                             |  |  |  |
| equest I | HTTP Headers        |                              |                          | ÷.                          |  |  |  |
| AP Hea   | aders               |                              |                          |                             |  |  |  |
| arg0     |                     |                              |                          | 💌 Re                        |  |  |  |
| depa     | rtmentId : long     | 60                           |                          | <ul> <li>Include</li> </ul> |  |  |  |
| email    | : string            |                              |                          | Include                     |  |  |  |
| emplo    | oyeeId : long       |                              |                          | Include                     |  |  |  |
| firstN   | lame : string       |                              |                          | Include                     |  |  |  |
| hireD    | ate : dateTime      |                              |                          | Include                     |  |  |  |
| jobId    | : string            |                              |                          | Include                     |  |  |  |
| lastna   | ame : string        |                              |                          | Include                     |  |  |  |
| mana     | gerId : long        |                              |                          | Include                     |  |  |  |
| phon     | eNumber : string    |                              |                          | Include                     |  |  |  |
| salar    | y : long            |                              |                          | Include                     |  |  |  |

17. The WS response is displayed in the response area

| sponse HTTP Headers | ٩                         | 🖉 200 C |
|---------------------|---------------------------|---------|
| arameters           |                           |         |
| return : Array      |                           |         |
| 🖃 return            |                           |         |
| departmentId        | 60                        |         |
| email               | AHUNOLD                   |         |
| employeeId          | 103                       |         |
| firstName           | Alexander                 |         |
| hireDate            | 1990-01-03T00:00:00+01:00 |         |
| jobId               | IT_PROG                   |         |
| lastname            | Hunold                    |         |
| managerId           | 102                       |         |
| phoneNumber         | 590.423.4567              |         |
| salary              | 9000                      |         |
| 🖃 return            |                           |         |
| departmentId        | 60                        |         |
| email               | BERNST                    |         |
| employeeId          | 104                       |         |
| firstName           | Bruce                     |         |
| hireDate            | 1991-05-21T00:00:00+02:00 |         |
| jobId               | IT_PROG                   |         |
| lastname            | Ernst                     |         |
| managerId           | 103                       |         |
| phoneNumber         | 590.423.4568              |         |
|                     |                           |         |

18. Close the WS tester.

## Creating the WebService Data Control

To create the Web Service Data Control definition, a WSDL reference is needed for JDeveloper to write the service structure into XML metadata.

1. Select the "WsDcModel" project and choose "New" from the right mouse context menu to create a new WS Data control configuration

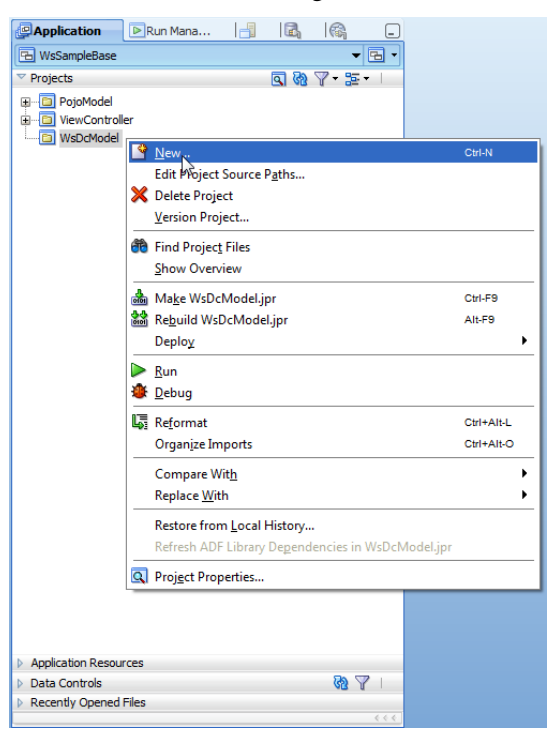

2. In the New Gallery, select the Business Tier | Web Service entry

3. Select the "Web Service Data Control" entry in the "Items" area and "Ok" the dialog

| New Gallery     Al Technologies     Current Project Te     This list is filtered according to the curr     Search Current Project Technol                                                                                 | chnologies<br>ent project's <u>selected technologies</u> .<br>ogles                                                                                                    |
|----------------------------------------------------------------------------------------------------|----------------------------------------------------------------------------------------------------|
| Categories:                                                                                                    | Items: Show All Descriptions                                                                                                    |
| General     Connections     Connections     Oeployment Profiles     Diagrams     External Applications     Java     Projects     ByM Tier     Business Tier     Data Controls     Web Services     SOA Tier     All Ttems | Java Web Service     Java Web Service from WSDL     Java Web Service from WSDL     PL/SQL Web Service     Web Service Proxy     WSDL Document     JAX-RPC Mapping File     UDDI Registry Connection     URL Service Data Control     Web Service Data Control     Creates a new data control from a Web service definition. |
|                                                                                                    |                                                                                                    |
| Help                                                                                                    | OK Cancel                                                                                                    |

# ADF CODE CORNERHands on – Creating a search form using a POJO WS and<br/>the Web Service Data Control

- 4. Type "WsSampleBaseDC" in the "Name" field to define the display name of the Data Control
- 5. In the URL field, paste the previously WSDL reference you copied when testing the Web Service.

6. Press "Next" to continue the configuration and to validate the WSDL access

| 💩 Create Web Service Data               | Control - Step 1 of 5                                                                                                    |
|-----------------------------------------|----------------------------------------------------------------------------------------------------|
| Data Source                             |                                                                                                    |
| Data Source     Data Control Operations | Specify a name and service description details for the data control.                                                                                         |
| Response Format                         | Name: WsSampleBaseDC                                                                                                    |
| C Finish                                | Specify a WSDL URL or a Java source file with JAX-WS annotations that describes the<br>service. Click the Services button to display the services described. |
|                                         | URL: [ttp://localhost:7101/WsSample-PojoModel-context-root/HrPojoWsPort?WSDL] Browse UDDI Services                                                           |
|                                         | Select the service to create the data control.                                                                                                    |
| <>                                      |                                                                                                    |
| Help                                    | < <u>Back</u> <u>Next</u> Einish Cancel                                                                                                    |

7. From the 4 employees search functions exposed by the WS, only the "findEmployee" should be exposed by the Data Control.

| 🖕 Create Web Service Data Control - Step 2 of 5                      |                                                                                     |                                         |        |  |  |
|----------------------------------------------------------------------|-------------------------------------------------------------------------------------|-----------------------------------------|--------|--|--|
| Data Control Operatio                                                | ons                                                                                 | 01010101010101010101010101010101010101  |        |  |  |
| <ul> <li><u>Data Source</u></li> <li>Data Control Operati</li> </ul> | Select the operations that you want the Available:                                  | e data control to support.<br>Selected: |        |  |  |
| Response Format     Endpoint Authentication     Finish               | VsService<br>ojoWsPort<br>findAllEmployeesByDepartmentId<br>findEmployeesByLastName | HrPojoWsService                         |        |  |  |
|                                                                      | FindEmployee                                                                        | 8<br>8<br>8                             |        |  |  |
|                                                                      |                                                                                     |                                         |        |  |  |
|                                                                      |                                                                                     | < Back Next Einish                      | Cancel |  |  |

8. Press Next

9. In the Response Format dialog, accept the default format, which is XML. Press "Next"

| 👌 Create Web Service Data                                                                          | Control - Step 3 of 5                                                                                            | X                                                             |
|----------------------------------------------------------------------------------------------------|----------------------------------------------------------------------------------------------------|---------------------------------------------------------------|
| Response Format                                                                                    |                                                                                                    |                                                               |
| Data Source     Data Control Operations     Response Format     Endpoint Authentication     Finish | Specify the format of the SOAP respon<br>Available Operations:<br>HrPojoWsService<br>HrPojoWsPort<br>ImdEmployee | se.<br>Format Detail<br>Fogmat: XML ▼<br>XSD URL:<br>XSL URL: |
| Help                                                                                               |                                                                                                    | < Back Next Finish Cancel                                     |

10. The last step in the configuration (not shown as a screen shot) allows you to define authentication for the Web Service access. Ignore the dialog and press "Finish" to generate the WS DC configuration metadata

| Application                                                                                                    | Run Mana                                                                                                    |                                              | R,             |      |          |
|----------------------------------------------------------------------------------------------------|----------------------------------------------------------------------------------------------------|----------------------------------------------|----------------|------|----------|
| 🕒 WsSampleBase                                                                                                    |                                                                                                    |                                              |                | •    | - 🖻 -    |
| ✓ Projects                                                                                                    |                                                                                                    |                                              | <u>a</u> 🗞     | 7-35 | <b>-</b> |
| PojoModel     ViewControl     ViewControl     O     ViewControl     O     O     ViewControl     O     O     O     O     O     O     O     O     O     O | er<br>on Sources<br>sample<br>DataControls.dcx<br>WsSampleBaseDC.<br>findEmployee<br>Image Return.xml<br>findEmployee.xml<br>ampleBaseDC.find<br>ampleBaseDC.find<br>findEmployee.xml<br>A-INF<br>adfm.xml | xml<br>BaseDC<br>rations.x<br>Employee<br>es | ml<br>2.params |      | ß        |
| <ul> <li>Application Resources</li> <li>Data Controls</li> </ul>                                                                                        | ces                                                                                                    |                                              |                | 65   | 2        |
| Recently Opened                                                                                                    | Files                                                                                                    |                                              |                | 00   | u I      |
| , internet                                                                                                    |                                                                                                    |                                              |                |      |          |

11. Expand the WSDcModel project structure and select the "Return.xml" configuration under the "findEmployee" function. The "Return.xml" document describes the result set of the WS response.

12. Open the Structure Window (ctrl+shift+S) and the Property Inspector (ctrl+shift+I)

In the Structure Window, select one of the exposed attributes to edit its "Label" and "Tool Tip" attribute. The WS Data Control allows developers to define UI Hints that are looked up by the view layer at runtime. This not only allows you to define consistent label and control hints, it also allows you to define then so they can be translated.

13. Provide "Label" and "Tool Tip" entries for the attributes as shown in the image below. You can detach the Property Inspector window and move it closer to the Structure Window using the mouse and folding the ctrl-key pressed.

Note: The property settings are saved when you step out of the property field. So make sure you briefly select another property before moving on to edit another attribute.

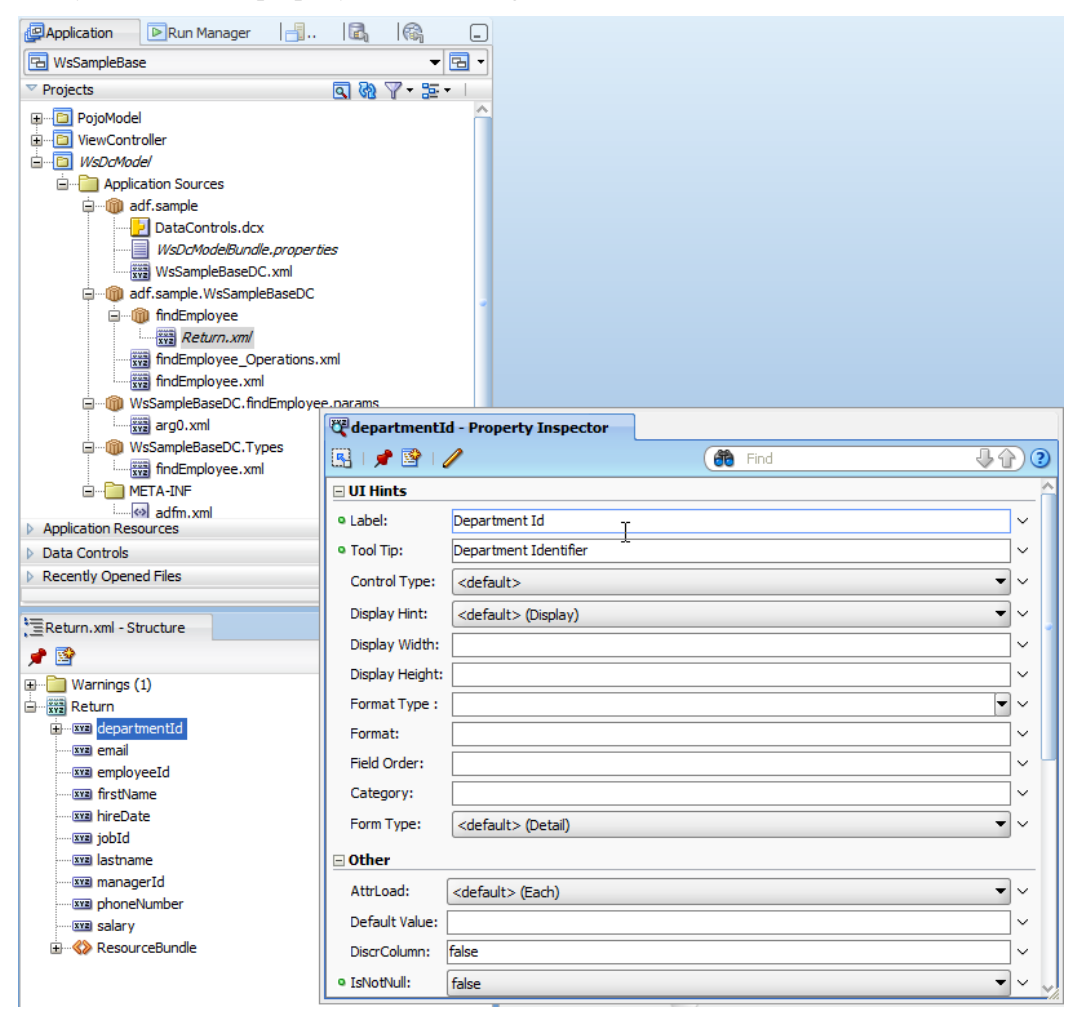

14. Select the WSDcModelBundle.properties file and double click it to open. The file defines keys and strings you provided for the attributes.

Though not needed for this hands-on, to create a translated version, you duplicate the file and define the name of the duplicate as WSDcModelBundle\_<lang>.properties, where <lang> should be replaced with "de" for German, "fr" for French etc.

| Application                                                                                                    | ▶ Run Mana                                                                                                    |                                                       | 3 6        | _        | WsD   | cModelBundle.properties                                                   |
|----------------------------------------------------------------------------------------------------|----------------------------------------------------------------------------------------------------|-------------------------------------------------------|------------|----------|-------|---------------------------------------------------------------------------|
| 🔁 WsSampleBase                                                                                                    |                                                                                                    |                                                       | -          | - 1      | 💏 🕶 F | ind 🗸 🖓                                                                   |
| ✓ Projects                                                                                                    |                                                                                                    | 9                                                     | ® 7 - ≌    | <b>→</b> |       | #                                                                         |
| Projekts     Projekts     Projekts | iler<br>tol Sources<br>.sample<br>DataControls.dcx<br>WsCanpleBaseDC.v<br>f.sample.WsSampleBaseDC.v<br>findEmployee<br>@Return.xml<br>findEmployee.Oper<br>findEmployee.xml<br>SampleBaseDC.findE<br>arg0.xml | roperties<br>ml<br>asseDC<br>ations.xml<br>mployee.pa | (M) Y → 2≥ | -        |       | <pre># # # # # # # # # # # # # # # # # # #</pre>                          |
| • • • • • • • • • • • • • • • • • • •                                                                                                    | SampleBaseDC.Type<br>findEmployee.xml                                                                                                    | s                                                     |            |          |       | adf.sample.WsSampleBaseDC.findEmployee.Return.hireDate_TOOLTIP=Start Date |

15. To do the same for the input arguments expected by the findEmployee, function, select the "arg0.xml"entry in the "WsSampleBase.findEmployee.params" package

16. Double click the arg0.xml entry to open the edit dialog. Note that this is a second option to define attribute of the WS DC

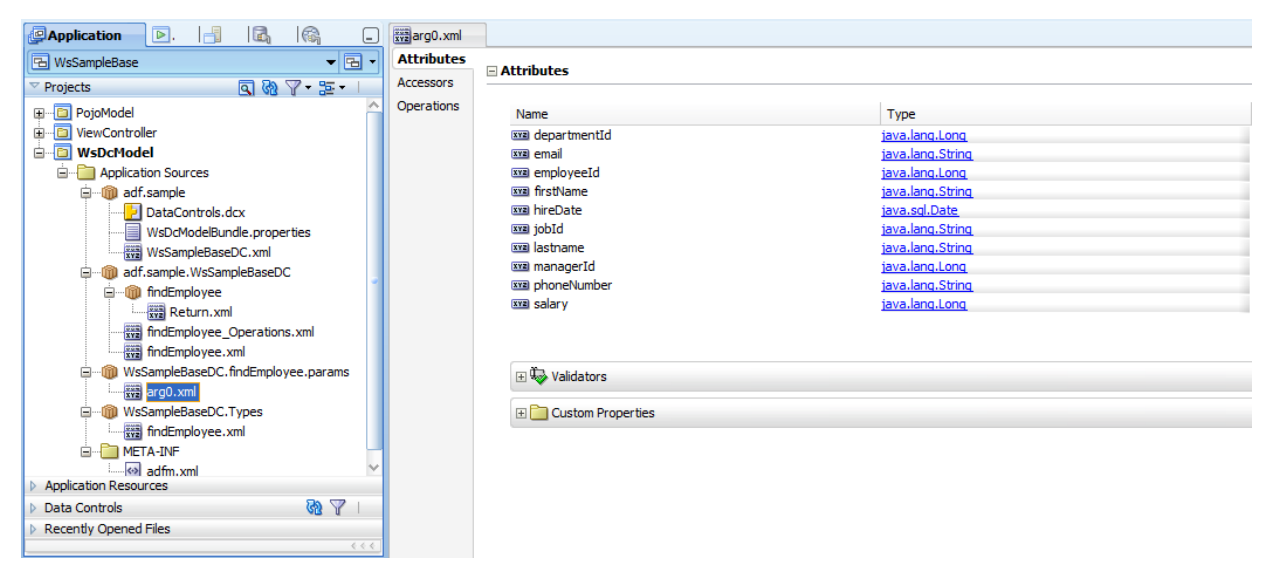

17. Select an attribute, e.g. "departmentId", and press the "pencil icon" to bring up the edit dialog

**Note**: the labels you define for the "attributes will later show in the search form. The previously edited labels are those that will show in the result table

| arg0.xml<br>ttributes<br>ccessors<br>perations | Attributes Name  Genal  Genal | Edit Attribute<br>Search<br>Control inits<br>Validation<br>Custom Properties | Type | Default Value   |
|------------------------------------------------|----------------------------------------------------------------------------------------------------|------------------------------------------------------------------------------|------|-----------------|
|                                                |                                                                                                    | Help                                                                         |      | Apply OK Cancel |

18. Edit the "Label Text" and "Tool Tip" text.

**Note** that there is a "Validation" section in this dialog that allows you to define validation rules for attributes that are then enforced by the ADF binding layer. We have an example of how to use it at the end of this hands-on.

19. Save the JDeveloper workspace when you are done.

Creating the Search Form

1. Select the "ViewController" project and choose "New" from the right mouse context menu.

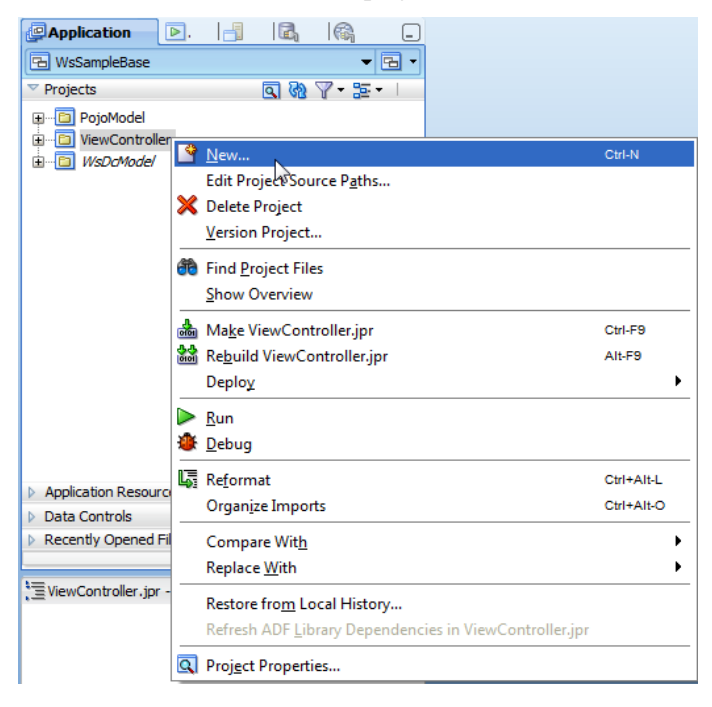

ADF CODE CORNER Hands on – Creating a search form using a POJO WS and the Web Service Data Control

- 2. In the New Gallery, select the Web Tier | JSF category and choose the "JSF Page" option.
- 3. Press "Ok"

| 🕹 New Gallery                                                                                                    |                                                                                                    | ×                                            |  |  |  |  |  |  |  |
|----------------------------------------------------------------------------------------------------|----------------------------------------------------------------------------------------------------|----------------------------------------------|--|--|--|--|--|--|--|
| All Technologies       Current Project Technologies         This list is filtered according to the current project's <u>selected technologies</u> .         Image: Search Current Project Technologies |                                                                                                    |                                              |  |  |  |  |  |  |  |
| Categories:                                                                                                    |                                                                                                    | Show All Descriptions                        |  |  |  |  |  |  |  |
|                                                                                                    | <ul> <li>ADF Task Flow</li> <li>ADF Task Flow Based on Human Task</li> <li>ADF Task Flow Template</li> <li>3SF Dedarative Component</li> <li>JSF Page<br/>Launches the Create JSF Page dialog, in which you create JSF Page dialog, in which you create JSF Page flow and Configuration (faces-config.xml)</li> <li>JSF Page Flow and Configuration (faces-config.xml)</li> <li>JSF Page Fragment</li> <li>SF Page Template</li> </ul> | te a new skeleton<br>within a project in the |  |  |  |  |  |  |  |
| <u>H</u> elp                                                                                                    | ·                                                                                                    | Cancel                                       |  |  |  |  |  |  |  |

4. In the Create JSF Page dialog define the "File Name" as "EmployeeSearch.jspx"

5. Select the "Quick Start Layout" Radio Button and press the "Browse" button

| 🛬 Create JSF Page                                                                                                    |                                                       | 22    |                                                                                                    |
|----------------------------------------------------------------------------------------------------|-------------------------------------------------------|-------|----------------------------------------------------------------------------------------------------|
| Enter the name, directory, and choose a type for the J<br>a <u>Quick Start Layout</u> to add and configure an initial set<br>Elle Name: EmployeeSearch.jspx<br>Directory: Ion Factory/ADF Training Chapters\15 Serv<br>IV Create as XML Document (*.jspx)<br>Render in Mobile Device<br>Initial Page Layout and Content<br>Dilang Page | Component C<br>Categories<br>One Column<br>Two Column | Ivpes | ×                                                                                                    |
| Page Template Oracle Three Column Layout     Ouck Start Layout     One Column (Stretched)     Browse      Page Implementation (UI components are not expose     Help  Messages - Log                                                                                                    | Three Column                                          |       | Options         □ Apply Themes         One Column         Header         (Stretched<br>with Splitter)         Child component will<br>this container.         Dimension does not<br>way based on<br>browser dimension.         Splitter with<br>collapse direction.         Scrollable panel. |
|                                                                                                    | Help                                                  |       | Cancel                                                                                                    |

6. Select a one column layout as shown in the image above. This will create a page with a panel splitter component to separate out the two view areas

7. Press "Ok" on both dialogs to render the empty page

8. Expand the "Data Controls" panel

9. Select the "arg0" entry under the findEmployee\_parameters node. This node resolves the attribute structure of the complex input type – and instance of the Employee object.

10. Drag the "arg0" node to the top area of the JSF page

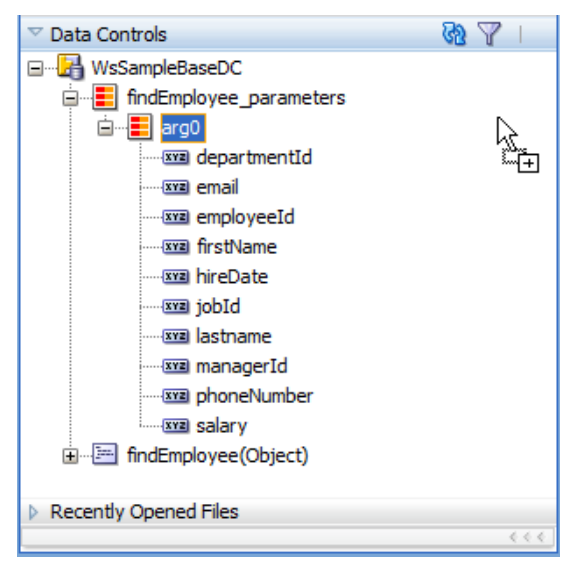

11. Drop the "arg0" node as "Form | ADF Form" to generate the search form

| EmployeeSearch.jspx                  |                        |     |        |                 |      |      |   |               |
|--------------------------------------|------------------------|-----|--------|-----------------|------|------|---|---------------|
| 🔞 🔹 Show 🛪 Full Screen Size 💌 🔕 None | ▼ Default              | - I | lone 1 | - 🛝             | ا 🗞  | P 🖪  | 1 | U i           |
|                                      | ••••••                 |     |        |                 |      |      |   | ••••          |
|                                      |                        |     |        |                 |      |      |   | - 3           |
| 1                                    |                        |     |        |                 |      |      |   | - 3           |
|                                      | Create                 |     | 1      |                 |      |      |   | - 3           |
|                                      | Eorm                   | •   | 88 A   | DF F <u>o</u> r | m    |      |   | ĺ             |
| 1                                    | Master- <u>D</u> etail | •   | 8 8    | DF Reg          | d-on | Forn | n |               |
|                                      | Single Selection       | •   |        |                 |      |      |   | - 8           |
|                                      | Cancel                 |     |        |                 |      |      |   |               |
|                                      |                        |     |        |                 |      |      |   | <b>*</b> ***{ |

12. In the opened dialog, check the "Include Submit Button" option and "Ok" the dialog

| Display Label | Value Binding<br>departmentId<br>e email<br>e employeeId<br>firstName<br>inireDate<br>jobId<br>lastname<br>managerId<br>phoneNumber<br>salary | Component To Use<br>ADF Input Text w/Label<br>ADF Input Text w/Label<br>ADF Input Text w/Label<br>ADF Input Text w/Label<br>ADF Input Date w/Label<br>ADF Input Text w/Label<br>ADF Input Text w/Label<br>ADF Input Text w/Label<br>ADF Input Text w/Label<br>ADF Input Text w/Label<br>ADF Input Text w/Label<br>ADF Input Text w/Label<br>ADF Input Text w/Label | <ul> <li>○</li> <li>○</li> <li>○</li> <li>○</li> <li>○</li> <li>○</li> <li>○</li> <li>○</li> </ul> |
|---------------|----------------------------------------------------------------------------------------------------|----------------------------------------------------------------------------------------------------|----------------------------------------------------------------------------------------------------|
|               |                                                                                                    |                                                                                                    |                                                                                                    |

13. To create a multi column form layout, select the af:panelFormLayout component in the Structure Window. The Panel Form Layout component is contained in the first facet of the af:panelSplitter component.

14. Open the Property Inspector and set the "MaxColumns" property to 3 and the "Rows" property to4. The visual editor immediately changes the input form layout accordingly

| 토= EmployeeSearch.jspx - Structure                                                                                                    |                                                                                                    |                                                                                  |  |
|----------------------------------------------------------------------------------------------------|----------------------------------------------------------------------------------------------------|----------------------------------------------------------------------------------|--|
| 📌 🗟                                                                                                    |                                                                                                    |                                                                                  |  |
| Warnings (2)  Warnings (2)  Warnings (2)  Substrate the second state of the second state of the second st | <ul> <li>Panel Form La</li> <li>Panel Form La</li> <li>P</li> <li>Common</li> <li>Id:<br/>Rendered:</li> <li>MaxColumns:</li> <li>Rows:<br/>FieldWidth:<br/>LabelWidth:<br/>LabelWidth:<br/>LabelAlignment:</li> </ul> | yout - 4 - Property Inspector<br>Pfil<br>Cdefault> (true)<br>3<br>4<br>Cdefault> |  |
|                                                                                                    | Appearance                                                                                                    |                                                                                  |  |
|                                                                                                    | 🗄 Style                                                                                                    |                                                                                  |  |

15. In the Data Controls panel, select the "Return" collection under the findEmployee(Object) | Return node. The collection object describes the structure or the Web Service response to display in the table.

| WsSampleBaseDC         Image: IndEmployee_parameters         Image: IndEmployee(Object)         Image: IndEmployee(Object)         Image: IndE |
|----------------------------------------------------------------------------------------------------|
|                                                                                                    |
| Recently Opened Files     <<<<                                                                                                    |

16. Drop the "Return" collection as a table to the second facet of the af:panelSplitter component

17. Optionally, re-order the attributes in the table display. Ignore row selection, filtering and sorting for now.

18. Ok the dialog

| 🖮 Edit Table Columns                                                                                                    |                      | ×                 |
|----------------------------------------------------------------------------------------------------|----------------------|-------------------|
| Enable ADF Behavior:                                                                                                    | ow <u>S</u> election | Sorting           |
| Columns:                                                                                                    |                      | 🕂 💥 Group Ungroup |
| Display Label                                                                                                    | Value Binding        | Component To Use  |
| 🚥 <default></default>                                                                                                    | 💻 departmentId       | ADF Output Text   |
| <pre>xxx <default></default></pre>                                                                                                    | 📼 email              | ADF Output Text   |
| 🚥 <default></default>                                                                                                    | 📼 employeeId         | ADF Output Text   |
| 🚾 <default></default>                                                                                                    | 📼 firstName          | ADF Output Text   |
| Intersection of the second second | 📼 hireDate           | ADF Output Text   |
| 🚥 <default></default>                                                                                                    | 📼 jobId              | ADF Output Text   |
| 🚥 <default></default>                                                                                                    | lastname             | ADF Output Text   |
| 🚥 <default></default>                                                                                                    | 📼 managerId          | ADF Output Text   |
| <pre>xxi <default></default></pre>                                                                                                    | phoneNumber          | ADF Output Text   |
| <pre>xxi <default></default></pre>                                                                                                    | 📼 salary             | ADF Output Text   |
|                                                                                                    |                      |                   |
| Help                                                                                                    |                      | Cancel            |

19. In the "Edit Action Binding" dialog there is nothing for you to do. Note the "Value" field for the "arg0" argument of the findEmployee(Object) method, which points to the variable iterator created when building the search form.

20. Close the dialog by clicking Ok.

| 💩 Edit Action Bir                         | ding                                               |                                                                            | x     |
|-------------------------------------------|----------------------------------------------------|----------------------------------------------------------------------------|-------|
| Select a data colle<br>on the data object | ction and the action yo<br>s of the selected colle | you want your control to initiate. The control initiates the ac<br>ection. | tion. |
| Bata <u>C</u> ollection:<br>              | BaseDC                                             |                                                                            |       |
|                                           |                                                    |                                                                            |       |
|                                           |                                                    |                                                                            |       |
|                                           |                                                    |                                                                            |       |
| Select an Iterator:                       |                                                    | eDCIterator Vew                                                            |       |
|                                           |                                                    |                                                                            |       |
| Operation:                                | findEmployee(Object                                | ect) 💌                                                                     |       |
|                                           | Apply to all iter                                  | rators in page defintion                                                   |       |
| Parameters :                              |                                                    |                                                                            |       |
| Name                                      | Туре                                               | Value Option                                                               |       |
| arg0                                      | java.lang.Object                                   | t \${bindings.arg0Iterator.currentRv                                       | •     |
|                                           |                                                    |                                                                            |       |
|                                           |                                                    |                                                                            |       |
|                                           |                                                    |                                                                            |       |
| Help                                      |                                                    | OK Cancel                                                                  |       |

21. To avoid full page refreshes when searching for employees, you need to configure Partial Page Refresh (PPR) behavior. For this, select the "Submit" button of the search form and set its PartialSubmit property to "true".

| EmployeeSeard    | ch.jspx         |              |       |   |                              |      |                         |          |      |         |        |    | Ħ          | Comp             |
|------------------|-----------------|--------------|-------|---|------------------------------|------|-------------------------|----------|------|---------|--------|----|------------|------------------|
| 🔹 Show 🕇 Fu      | ull Screen Size | 🕶 💽 🛛        | 2     |   | ▼Default                     |      | ▼ None                  | - 🖏      | 🗞 🖉  | P 🖪     | ΙŪ     | 計~ |            | 1-(              |
| Department<br>Id | #{departme      | ntld.inputVa | lue}  |   | Hire Date                    | #{   | .hireDate.inpi          | utValue} |      | 2       | Phone  | 7  | ▶  <br>▼ ] | ∙ly Ca<br>IDE Ci |
| Mail             | #{email.inpu    | itValue}     |       |   | Job Id                       | #{   | .jobld.inputVa          | ilue}    |      |         | Salary |    | <b>.</b>   | <u>d</u> 4       |
| Employee Id      | #{employee      | ld.inputValu | e}    |   | Last<br>Name                 | #{   | .lastname.inp           | utValue] | }    |         |        |    | ÷          | ا چھ<br>ا        |
| First Name       | #{firstName     | inputValue)  |       |   | Manager                      | #{   | .managerld.in           | putValu  | e}   |         |        |    | <u>.</u>   | <b>.</b>         |
| Submit           |                 |              |       | 5 | Button - Si                  | ıbm  | it - Propert            | y Inspe  | ctor |         |        |    |            |                  |
|                  |                 |              |       | R | 1 📌 🔮                        | 1    | / 🔓 🍈                   | part     |      |         |        | J  | Ŷ          | ) 🥐              |
|                  |                 |              | _     |   | Pordor Col                   | or.  |                         |          |      |         |        |    |            | . 1              |
| Department Id    | Mail            | in.          | Emplo |   | Border Coll                  |      |                         |          |      |         |        |    | ľ          |                  |
| #{department     | id} #{ema       | iil}         | #\c   |   | Border Sty                   | le:  |                         |          |      |         |        |    | <u> </u>   |                  |
| #{department     | ld} #{ema       | ii}          | #{e   |   | Border Wid                   | ith: |                         |          | -    | рх      |        |    | • ~        | ·                |
|                  |                 |              |       |   | Outline Col                  | or:  |                         |          |      |         |        |    | • ~        | ·                |
|                  |                 |              |       |   | Outline Sty                  | le:  |                         |          |      |         |        |    | -<br>-     | 11               |
|                  |                 |              |       |   | Outline Wid                  | dth: |                         |          | -    | Dx      |        |    | Ī.         | ,                |
|                  |                 |              |       | 1 |                              |      |                         |          |      | <b></b> |        |    |            | ]                |
|                  |                 |              |       |   | Behavior                     |      |                         |          |      |         |        |    |            | _                |
|                  |                 |              |       |   | Part <mark>i</mark> alSubmit | t: [ | <default> (f</default>  | alse)    |      |         |        |    | •          | ~                |
|                  |                 |              |       |   | PartialTrigge                | rs:  | <default> (fa</default> | alse)    |      |         |        |    | ,          | ~                |
|                  |                 |              |       |   | Nieskied.                    |      | false                   |          |      |         |        |    | _          |                  |
|                  |                 |              |       |   |                              | 1    | a a c                   | 42       |      |         |        |    |            |                  |

22. Select the table for the result set and search for its "PartialTriggers" property. The PartialTriggers property allows an ADF Faces component to listen for a change on another component (for example a button press).

23. Click the "arrow down" icon at the end of the PartialTriggers property and select the Edit option in the opened context menu. Oracle JDeveloper supports you in referencing the UI component to listen for, avoiding errors that may occur with components contained in naming containers.

| Submit                   |                       |         | Table - t1 - Property Ins | pector                                    |    |                                                                                                    |
|--------------------------|-----------------------|---------|---------------------------|-------------------------------------------|----|----------------------------------------------------------------------------------------------------|
|                          |                       |         | 🖳   📌 🖹   🥒 🖳             | 🎁 part                                    | 40 |                                                                                                    |
| Department Id            | Mail                  | Emple   | DisplayRow:               | <default> (first)</default>               | •  | ~ ^                                                                                                    |
| #{departmentId}          | #{email}              | #{e     | DisplayRowKey:            |                                           |    | ~                                                                                                    |
| #{departmentId}          | #{email}              | #{e     | EditingMode:              | <default> (editAll)</default>             | -  | ×                                                                                                    |
| #1departmentidy          | #\cinally             | #1c     | ContextMenuSelect:        | <default> (true)</default>                | •  | ×                                                                                                    |
|                          |                       |         | Immediate:                | <default> (false)</default>               | •  | ×                                                                                                    |
|                          |                       |         | PartialTriggers:          |                                           |    | <u>~ _</u>                                                                                                    |
|                          |                       |         | RefreshCondition:         |                                           |    | PartialTriggers X                                                                                                    |
|                          |                       |         | RangeSize:                | 25                                        |    | Expression Builder                                                                                                    |
|                          |                       |         | RenderHint:               | <default> (immediate)</default>           | •  | Reset to Default                                                                                                    |
|                          |                       |         | FilterModel:              |                                           |    | Property Help                                                                                                    |
| jsp:root ▼ } f:view ▼    | af:document#d1        | → af:fo | rm#f1 → af:panelsplitter# | ips1 → > fifacet → > <b>afitable#t1</b> → | 2~ | the IDs of the components that<br>should trigger a partial update.<br>This component will listen on the<br>trigger components. If one of the<br>trigger components receives an |
| Design   Source   Bindir | ngs   Preview   Histo | ory   < |                           | 2                                         |    | ouont that will cause it to undate                                                                                                    |

| Edit Property: PartialTriggers<br>Shuttle items from Available to Select<br>shuttled, it requires an Id or an ance<br>relative and absolute path reference                                                                                                    | ted to define the list of scoped ids for this co<br>stor naming container requires an Id. Note t<br>s depending on their relationship to the curr     | omponent. If an item cannot be<br>that scoped ids use a combination of<br>ent component. |
|----------------------------------------------------------------------------------------------------|----------------------------------------------------------------------------------------------------|------------------------------------------------------------------------------------------|
| Available:<br>Available:<br>Availa | selected:<br>xt - it5<br>xt - it9<br>xt - it4<br>ite - id1<br>xt - it8<br>xt - it2<br>xt - it1<br>xt - it3<br>xt - it6<br>iooter)<br>mandButton - cb1 |                                                                                          |
|                                                                                                    |                                                                                                    | OK Cancel                                                                                |

24. In the "Edit Property" dialog, find the submit button. The submit button is not shown by its label "submit" in the editor, but its component Id. You are able to find the button by its location, which is the first PanelSplitter facet, Panel Form Layout footer facet

25. Drag the findEmployee(Object) method from the Data Controls panel to the JSF page

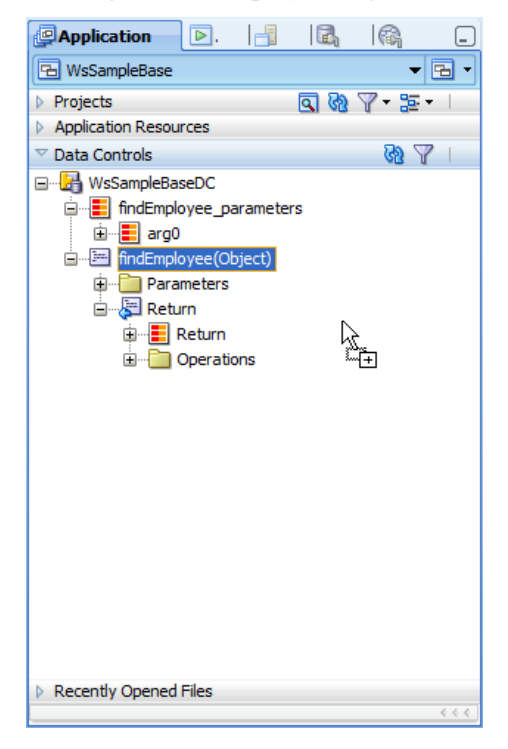

26. Drop the findEmployee(Object) method onto the submit button. The submit button so far would only submit the search form to the server, but would not yet invoke the findEmployee method to query the list of employees from the Web Service. Dropping the findEmployee(Object) method onto the submit button creates a method binding entry in the PageDef file and also configures the submit button ActionListener property to reference this binding.

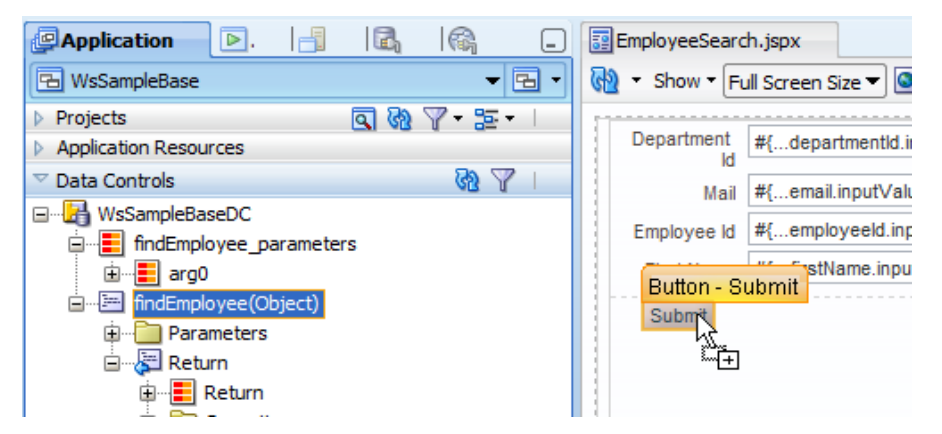

27. In the "Component Rebinding" dialog, select the "text" property and the "disabled" property as you want to keep the current configuration for these.

#### 28. Ok the dialog

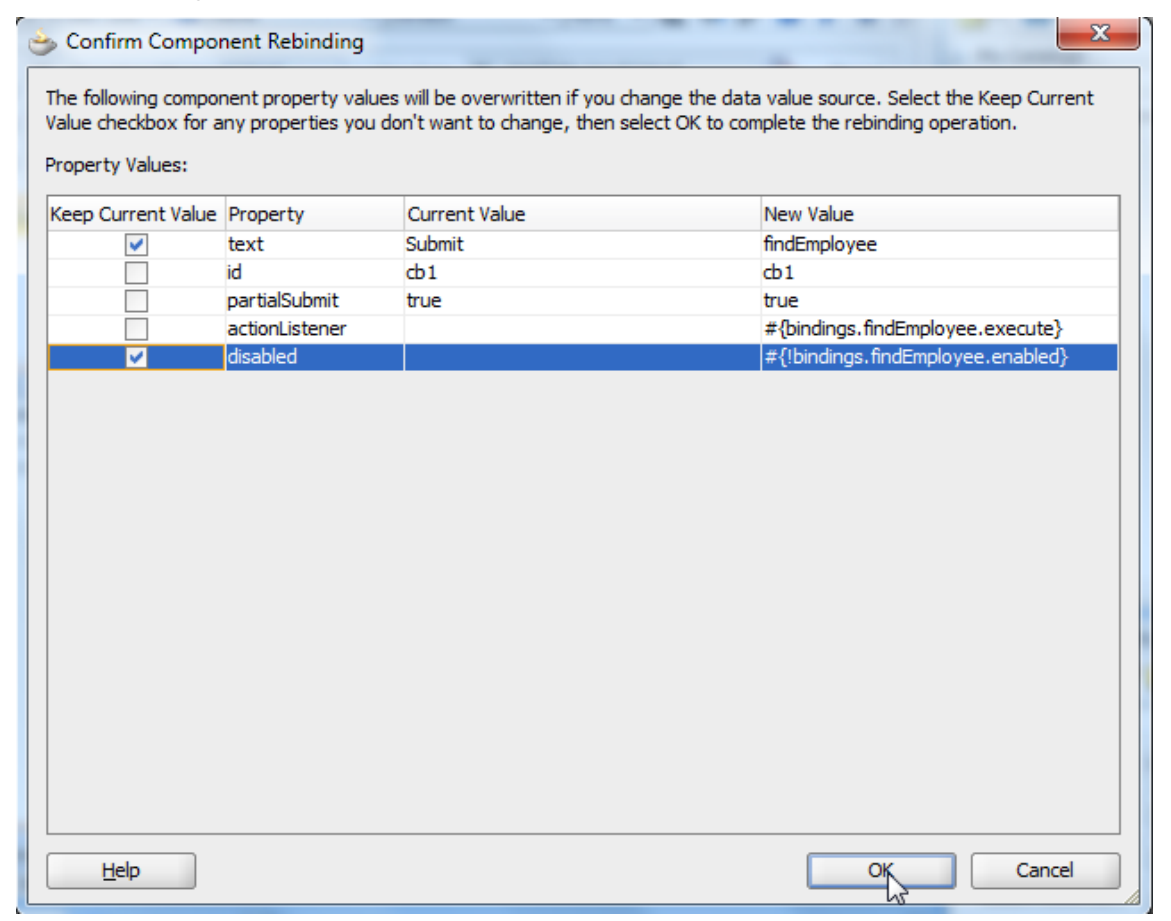

29. To ensure all search criteria is right aligned in the input text fields, a bit of CSS is required. Keep the CTRL-Key pressed and click on all components contained in the Panel Form Layout. The best place to do this is the Structure Window

30. Open the Property Inspector, navigate to the "ContentStyle" property and add

text-align:right;

The "ContentStyle" property ensures the CSS is directly applied to value area of the input components.

| nelSplitter - vertical                                                                                                    | Multiple - Property Ins   | pector                                   | Firethlong |
|----------------------------------------------------------------------------------------------------|---------------------------|------------------------------------------|------------|
|                                                                                                    | 💽 I 🖈 🖹 I 🥒 🌘             | Find Vî                                  | ) ?        |
| umia ar:panelFormLayout - 4<br>imi∰ af:inputText - #{bindings.departmentId.hints.label}                                                                                                    | -<br>ClientComponent:     | <default> (false)</default>              | ~ ^        |
| ····· → af:inputText - #{bindings.email.hints.label}                                                                                                    | Columns:                  | #{bindings.managerId.hints.displayWidth} | ~ _        |
| in the string of the string of | ContentStyle:             | text-align:right;                        | ~          |
| af:inputText - #{bindings.jobId.hints.label}                                                                                                    | Converter:                | <default> ↓ ▼</default>                  | ~ 1        |
| af:inputText - #{bindings.lastname.hints.labe}                                                                                                    | Customization allowed:    | <default></default>                      | ~ L        |
| af:inputText - #{bindings.phoneNumber.hints.labe/                                                                                                    | Customization allowed by: |                                          | ~          |
| af:inputText - #{bindings.salary.hints.label}                                                                                                    | Disabled:                 | <default> (false)</default>              | ~          |
| ar:inputtext - #{bindings.phonendumber.nints.label}                                                                                                    | HelpTopicId:              |                                          | ř          |
| 🗄 🗠 🔄 Panel Form Layout facets                                                                                                    | • IC:                     |                                          | č          |
| secona                                                                                                    |                           | <pre><derauit>(raise)</derauit></pre>    | × •//      |

31. Select the EmployeeSearch.jspx page and choose "Run" from the context menu

| EmployeeSearch iso       |                  | #5                            | denartmentId\ |
|--------------------------|------------------|-------------------------------|---------------|
| DcModel                  |                  | <u>O</u> pen                  |               |
|                          |                  | Exclude Project Content       |               |
|                          | ×                | <u>D</u> elete                |               |
|                          | 5                | <u>R</u> eformat              | Ctrl+Alt-L    |
|                          | 2                | Go to Page Definition         |               |
|                          |                  | <u>F</u> ind Usages           | Ctrl+Alt-U    |
|                          |                  | Refa <u>c</u> tor             | •             |
| -                        |                  | <u>M</u> ake                  | Ctrl+Shift-F9 |
| n Resources              |                  | Rebuild                       | Alt+Shift-F9  |
| itrols                   | _                | _                             |               |
| Opened Files             | $\triangleright$ | Run                           | Ctrl-F11      |
|                          | ۲                | De <u>b</u> ugs               |               |
| eSearch.jspx - Structure |                  | Compare Wit <u>h</u>          | •             |
|                          |                  | Replace <u>W</u> ith          | •             |
| nings (4)<br>oot         |                  | Crea <u>t</u> e Portlet Entry |               |

32. Note the search field and table header labels, which are read from the Data Control UI Hints you created before.

33. Move the mouse over a search field and wait for the tool tip to show – which is also read from the DataControl configuration

| 🥖 🏉 http://127.0 | ).0.1:7101/WsSamp | le-ViewController- |                     | à                      |                    |                          |                |  |
|------------------|-------------------|--------------------|---------------------|------------------------|--------------------|--------------------------|----------------|--|
| Department Id    |                   | 50                 | Hire Date           | 10                     | Phone              |                          |                |  |
| Mail             |                   |                    | Job Id              | ST_                    | Salary             |                          |                |  |
| Employee Id      |                   | L                  | ast Name            | Ki                     | Phone              |                          |                |  |
| First Name       |                   | M                  | anager Id           |                        | Salary             |                          |                |  |
|                  |                   |                    |                     |                        |                    |                          |                |  |
|                  | h. d              |                    |                     |                        |                    |                          |                |  |
| Department Id    | Mail              | Employee Id        | First Name          | Hire Date              | Job Id             | Last Name                | Manager        |  |
| Department Id    | Mail<br>IMIKKILI  | Employee Id        | First Name<br>Irene | Hire Date<br>9/28/1998 | Job Id<br>ST_CLERK | Last Name<br>Mikkilineni | Manager<br>120 |  |

34. Type values into the search form field, as shown above, and press "Submit". The table should refresh with the data queried from the WS

#### Adding Model Validation

An advantage of using the WS Data Control is that it allows you to define validation rules, like range validation or pattern validation, like mail address verification. So let's add validation to the project. What about a pattern validation that ensures the entered departmentId to search for is between 10 and 999 ?

1. In the WsDcModel project, select the "arg0" entry contained in the WsSampleBaceDC.findEmployees.params package

| PApplication D. 3 R. R. R.                                                                                                    | xyzarg0.xml |                                                                                                    |
|----------------------------------------------------------------------------------------------------|-------------|----------------------------------------------------------------------------------------------------|
| 🕒 WsSampleBase 🗸 🕞 🗸                                                                                                    | Attributes  | Attributes                                                                                                    |
|                                                                                                    | Operations  | Name     Type     Defa       SVB     departmentId     java.lang.Long       SVB     email     java.lang.String       SVB     employeeId     java.lang.String       SVB     firstName     java.lang.String       SVB     hireDate     java.lang.String       SVB     jobId     java.lang.String                                                                                   |
| midEnployee_Operations.xml     midEmployee.xml     midEmployee.xml     midEmployee.xml     midEmployee.xml     midEmployee.params     midEmployee.params     midEmployee.xml     midEmployee.params     midEmployee.xml     midEmployee.xml     m |             | Iastname     java.lang.String       ImanagerId     java.lang.Long       ImanagerId     java.lang.String       ImanagerId     java.lang.String       ImanagerId     java.lang.String       ImanagerId     java.lang.String       ImanagerId     java.lang.String       ImanagerId     java.lang.String       ImanagerId     java.lang.String       ImanagerId     java.lang.Long |
| Application Resources     Data Controls     Recently Opened Files                                                                                                    |             |                                                                                                    |

2. Double click the "arg0" entry to open the attribute editor.

| 📥 Edit Attribute                   |                                                                                    | X      |
|------------------------------------|------------------------------------------------------------------------------------|--------|
| 🏽 🎁 Search                         | Validation                                                                         |        |
| Generic Attribute<br>Control Hints | Hint: Select an attribute and click the New button to apply a new validation rule. |        |
| Validation<br>Custom Properties    | Declared Validation Rules:                                                         |        |
| Help                               |                                                                                    | Cancel |

3. Select the departmentId entry and click the edit icon (pencil icon)

4. In the "Edit Attribute" dialog, select the "Validation" entry and click the "New" button

| 📥 Add Valida       | tion Rule for: departmentId                                                               | x |
|--------------------|-------------------------------------------------------------------------------------------|---|
| Define the Va      | lidation you want to perform with this rule and configure the Validation Failure response |   |
| <u>R</u> ule Type: | Compare                                                                                   | - |
|                    | Compare                                                                                   |   |
| Rule Definit       | Length<br>List                                                                            |   |
| <u>A</u> ttribute: | Range                                                                                     |   |
| Operator:          | Regular Expression                                                                        |   |
| Compare V          | Script Expression                                                                         |   |
|                    |                                                                                           |   |
| Enter Lite         | ral Value                                                                                 |   |
|                    |                                                                                           | ר |
|                    |                                                                                           |   |
|                    |                                                                                           |   |
|                    |                                                                                           |   |
|                    |                                                                                           |   |
|                    |                                                                                           |   |
|                    |                                                                                           |   |
|                    |                                                                                           |   |
|                    |                                                                                           |   |
|                    |                                                                                           |   |
| Hint: Enter        | a valid value for the selected attribute's type.                                          |   |
| Help               | OK Cano                                                                                   | - |

5. Select "Regular Expression" as the "Rule Type"

| Define the Validation you want to perform with this rule and configure the Validation Failure response. |  |  |  |  |  |  |  |  |  |
|----------------------------------------------------------------------------------------------------|--|--|--|--|--|--|--|--|--|
| Rule Type: Regular Expression                                                                           |  |  |  |  |  |  |  |  |  |
| Rule Definition Failure Handling                                                                        |  |  |  |  |  |  |  |  |  |
| Attribute: departmentId                                                                                 |  |  |  |  |  |  |  |  |  |
| Operator: Matches                                                                                       |  |  |  |  |  |  |  |  |  |
| Select a predefined expression and click Add to insert the definiton below                              |  |  |  |  |  |  |  |  |  |
| Predefined Expressions:                                                                                 |  |  |  |  |  |  |  |  |  |
| Enter Regular Expression                                                                                |  |  |  |  |  |  |  |  |  |
| ^[+]?[1-9]\d{1,2}(\.\d{1,2})?%?\$                                                                       |  |  |  |  |  |  |  |  |  |
|                                                                                                    |  |  |  |  |  |  |  |  |  |
|                                                                                                    |  |  |  |  |  |  |  |  |  |
|                                                                                                    |  |  |  |  |  |  |  |  |  |
|                                                                                                    |  |  |  |  |  |  |  |  |  |
|                                                                                                    |  |  |  |  |  |  |  |  |  |
|                                                                                                    |  |  |  |  |  |  |  |  |  |
|                                                                                                    |  |  |  |  |  |  |  |  |  |
| Expression Qualifiers                                                                                   |  |  |  |  |  |  |  |  |  |
| Case Insensitive Multiline Canon Eq                                                                     |  |  |  |  |  |  |  |  |  |
| DotAll Unicode Case                                                                                     |  |  |  |  |  |  |  |  |  |
| Hint: Enter a valid regular expression.                                                                 |  |  |  |  |  |  |  |  |  |
| Help Cancel                                                                                             |  |  |  |  |  |  |  |  |  |

6. In the "Enter Regular Expression", add

^[+]?[1-9]\d{1,2}(\.\d{1,2})?%?\$

Note: You can copy and paste this String from above

7. Select the "Failure Handling" tab Here we specify an error message, which also can be translated into different languages

| 🕹 Add Validation Rule for: departmentId                                                                 |  |
|----------------------------------------------------------------------------------------------------|--|
| Define the Validation you want to perform with this rule and configure the Validation Failure response. |  |
| Rule Type: Regular Expression                                                                           |  |
| Rule Definition Failure Handling                                                                        |  |
| Validation Failure Severity ④ Error 〇 Informational Warning                                             |  |
| Failure Message                                                                                         |  |
| Enter text for the translatable validation failure messages.                                            |  |
| Message Text:                                                                                           |  |
| Department ID value {departmentId} is incorrect. Value must be higher than 10 but less than 1           |  |
|                                                                                                    |  |
| Token Message Expressions:                                                                              |  |
| Message Token Expression                                                                                |  |
| departmentId departmentId                                                                               |  |
|                                                                                                    |  |
|                                                                                                    |  |
| Help OK Cancel                                                                                          |  |

8. Add a message string like above saying that the provided value must be between 10 and 999. Make sure you add {departmentId} somewhere in your text.

9. The {departmentId} flag becomes a variable that allows you to add information from the attribute into your message. In the example we want to tell the user that the value he/she entered is not valid. For this add "departmentId" to the Expression field.

10. To see why and how this works, go to the ViewController project and select the departmentId input text component "f:validator" tag in the Structure Window and open the Property Inspector. Note that the "Binding" points to the ADF binding's department Id attribute binding, and here the "validator" attribute

| 🔠 af:panelFormLayout - 4    |                 |                     |             |               |                                                 |        |
|-----------------------------|-----------------|---------------------|-------------|---------------|-------------------------------------------------|--------|
| 🚊 🖞 af:inputText - #{bindir | ngs.departmentI | d.hints.label}      | #{0         | departmentId. | #{email.label}                                  | #      |
| f:validator                 | ኛ Validator -   | Property Ins        | pector      | l             |                                                 |        |
| 🗄 🗟 Input Text facet        | 强 i 📌 📴         | I 🥒 🤇 ( 🎁           | Find        |               | ふう ふう ふう しょう しょう しょう しょう しょう しょう しょう しょう しょう しょ | ?      |
| ⊕…∰ af:inputText - #{bind   |                 |                     |             |               |                                                 |        |
| ⊜…∰ af:inputText - #{bind   | ValidatorId:    | <default></default> |             |               | -                                               | ~      |
| 🗝 🤴 f:validator             | Binding:        | #{bindings.de       | partmentId. | validator}    |                                                 | $\sim$ |
| 123 af:convertNumbe         |                 | L                   |             |               |                                                 |        |
| 🗄 🗟 Input Text facet        |                 |                     |             |               |                                                 |        |
| 🗈 🖞 af:inputText - #{bind   |                 |                     |             |               |                                                 |        |
| 🗄 🖽 af:inputDate - #{bind   |                 |                     |             |               |                                                 |        |
| ⊕ ∰ af:inputText - #{bind   |                 |                     |             | 2             |                                                 |        |
| ⊕ ∰ af:inputText - #{bind   |                 |                     |             |               |                                                 |        |
| ⊕ ∰af:inputText - #{bind    |                 |                     |             |               |                                                 |        |
| ⊕ ∰ af:inputText - #{bind   |                 |                     |             |               |                                                 |        |
| ⊕ ∰ af:inputText - #{bind   |                 |                     |             |               |                                                 |        |
| 🗄 🗠 🔜 Panel Form Layout fa  |                 |                     |             |               |                                                 |        |
| second                      |                 |                     |             |               |                                                 |        |
| af:table - t1               |                 |                     | _           |               |                                                 | _//.   |

11. Rerun the search page and type 1200 into the departmentId field. Press submit and see the error message thrown by the binding layer.

| 🖉 http://127.0.0    | 0.1:7101/WsSample-V | iewController |                                     |                                            |                             |
|---------------------|---------------------|---------------|-------------------------------------|--------------------------------------------|-----------------------------|
| Department Id       |                     | 1200 Hire     | Date                                | <b>1</b>                                   | Phone                       |
| Mail<br>Employee Id |                     |               | Error: Departme<br>must be higher t | nt ID value 1200 is<br>han 10 but less tha | incorrect. Value<br>an 1000 |
| First Name          |                     | L             | han 10 but less the                 | an 1000                                    | aiue must be nigner         |
| Submit              |                     |               |                                     |                                            |                             |
| Department Id       | Mail                | Employee Id   | First Name                          | Hire Date                                  | Job Id                      |
| 10                  | JWHALEN             | 200           | Jennifer                            | 9/17/1987                                  | AD_ASST                     |
| 20                  | MHARTSTE            | 201           | Michael                             | 2/17/1996                                  | MK_MAN                      |
| 22                  | DE AM               |               |                                     | a lum lunna                                |                             |

# Enable Table Filtering and Sorting

As a last exercise in this hands-on, you add table filter and sorting functionality to the result table.

| Data Controls                                                                                                    | 1 2                |                                                       |             |                             |               |              |        |
|----------------------------------------------------------------------------------------------------|--------------------|-------------------------------------------------------|-------------|-----------------------------|---------------|--------------|--------|
| Recently Opened Files                                                                                                    | Departm            | ent Id                                                | Mail        | Employe                     | eld           | First Name   | H      |
| 644                                                                                                    | #{depa             | artmentId}                                            | #{email     | } #{empl                    | oyeeld}       | #{firstName} | #      |
|                                                                                                    | #{depa             | artmentId}                                            | #{email     | } #{empl                    | oyeeld}       | #{firstName} | #      |
| EmployeeSearch.jspx - Structure                                                                                                    | #{depa             | artmentId}                                            | #{email     | } #{empl                    | oyeeld}       | #{firstName} | #      |
| EmployeeSearch.jspx - Structure   Marnings (4)   Gamma Signary Structure   Marnings (4)   Gamma Signary Structure   Gamma Signary Structure   Gamma Signary Structure   Gamma Signary Structure   Gamma Signary Structure   Gamma Signary Structure   Gamma Signary Structure   Gamma Signary Structure   Gamma Signary Structure   Gamma Signary Structure   Gamma Signary Structure   Gamma Signary Structure   Gamma Signary Structure   Gamma Signary Structure    Gamma Signary Structure | \$#{deps           | Table Table Comm Gamm Gamm Gamm Gamm Gamm Gamm Gamm G | #{email     |                             | oyeeld}       | #{firstName} | *      |
|                                                                                                    | Second             |                                                       |             |                             |               |              | - 1 li |
| i⊒≣ af:table - t1                                                                                                    | jsp:root           | AllDetai                                              | lsEnabled:  | <default> (false)</default> |               | -            | ~      |
|                                                                                                    | Design             | 🛙 Value:                                              |             | #{bindings.Return.col       | lectionModel} |              | ~      |
| ⊕— ⊟ af:column - #{bindings.Re<br>⊕— ⊟ af:column - #{bindings.Re<br>⊕— ⊟ af:column - #{bindings.Re                                                                                                    | Runnir             | <ul><li> Colum</li><li> ★ Appea</li></ul>             | ns<br>rance |                             |               |              | _      |
| i⊞… i af:column - #{bindings.Re<br>i ⊡… i af:column - #{bindings.Re                                                                                                    | [06:52:<br>[06:52: | 🗆 Style                                               |             |                             |               |              |        |

1. Select the table component in the Structure Window and open the Property Inspector

2. In the Property Inspector, click the "pencil" icon to launch the component configuration

3. In the "Edit Table Column" dialog, check the "Sorting" and "Filtering" option. The "Filtering" option adds a search binding in the PageDef configuration file and references it from the table's QueryListsner property

| 📥 Edit Table Columns               |                | X                 |
|------------------------------------|----------------|-------------------|
| Enable ADF Behavior: Row           | Selection      | Sorting           |
| Columns:                           |                | 🕂 💥 Group Ungroup |
| Display Label                      | Value Binding  | Component To Use  |
| 🚥 <default></default>              | 💻 departmentId | ADF Output Text   |
| <pre>xxa <default></default></pre> | 📼 email        | ADF Output Text   |
| <pre>ssa <default></default></pre> | 📼 employeeId   | ADF Output Text   |
| 🚥 <default></default>              | 📼 firstName    | ADF Output Text   |
| <pre>ssa <default></default></pre> | 📼 hireDate     | ADF Output Text   |
| <pre>ssa <default></default></pre> | 📼 jobId        | ADF Output Text   |
| <pre>xxa <default></default></pre> | 📼 lastname     | ADF Output Text   |
| <pre>xxa <default></default></pre> | 📼 managerId    | ADF Output Text   |
| <pre>xxa <default></default></pre> | phoneNumber    | ADF Output Text   |
| <pre>sea <default></default></pre> | 📼 salary       | ADF Output Text   |
|                                    |                | '₹                |
| Help                               |                | Cancel            |

#### 4. Click OK and run the search page from within JDeveloper

| 🏉 http://127.0.0 | 0.1:7101/WsSample | e-ViewContro | ller       |            |            |          | 🖄 🔻 6       | 3 - |
|------------------|-------------------|--------------|------------|------------|------------|----------|-------------|-----|
| Department Id    |                   | 50           | Hire Date  |            | E E        | hone     |             |     |
| Mail             |                   |              | Job Id     |            | 9          | Salary   |             |     |
| Employee Id      |                   |              | Last Name  |            |            |          |             |     |
| First Name       |                   |              | Manager Id |            |            |          |             |     |
| Submit           |                   |              | -          |            |            |          |             |     |
|                  |                   |              |            |            |            |          |             |     |
|                  |                   |              |            |            |            |          |             |     |
|                  |                   |              |            |            | 20         | ST_CLERK |             |     |
| Department Id    | Mail              | Employe      | e Id       | First Name | Hire Date  | Job Id   | Last Name   | Man |
| 50               | JNAYER.           | 125          |            | Julia      | 7/16/1997  | ST_CLERK | Nayer       | 120 |
| 50               | IMIKKILI          | 126          |            | Irene      | 9/28/1998  | ST_CLERK | Mikkilineni | 120 |
| 50               | JLANDRY           | 127          |            | James      | 1/14/1999  | ST_CLERK | Landry      | 120 |
| 50               | SMARKLE           | 128          |            | Steven     | 3/8/2000   | ST_CLERK | Markle      | 120 |
| 50               | LBISSOT           | 129          |            | Laura      | 8/20/1997  | ST_CLERK | Bissot      | 121 |
| 50               | MATKINSO          | 130          |            | Mozhe      | 10/30/1997 | ST_CLERK | Atkinson    | 121 |
| 50               | JAMRLOW           | 131          |            | James      | 2/16/1997  | ST_CLERK | Marlow      | 121 |
| 50               | TJOLSON           | 132          |            | τJ         | 4/10/1999  | ST_CLERK | Olson       | 121 |
| 50               | JMALLIN           | 133          |            | Jason      | 6/14/1996  | ST_CLERK | Mallin      | 122 |
| 50               | MROGERS           | 134          |            | Michael    | 8/26/1998  | ST_CLERK | Rogers      | 122 |
| 50               | KGEE              | 135          |            | Ki         | 12/12/1999 | ST_CLERK | Gee         | 122 |
| 50               | HPHILTAN          | 136          |            | Hazel      | 2/6/2000   | ST_CLERK | Philtanker  | 122 |
|                  |                   |              |            |            |            |          | 1 1 1 1     | 100 |
| 50               | RLADWIG           | 137          |            | Renske     | 7/14/1995  | ST_CLERK | Ladwig      | 125 |

- 5. In the search form, enter 50 for the departmentId and press the Submit button
- 6. Type ST\_CLERK into the JOB\_ID filter of the table.
- 7. Hit the ENTER key to filter the table
- 8. Click the Sort icon in the "MAIL" column header to sort the queried and filtered result set

| Department Id                                                                   |                                                                                                    | 50                                                                              | Hire Date     |                                                                                           | 20                                                                                                    | P        | hone                                                                                                    |                                                                                                  |
|---------------------------------------------------------------------------------|----------------------------------------------------------------------------------------------------|---------------------------------------------------------------------------------|---------------|-------------------------------------------------------------------------------------------|----------------------------------------------------------------------------------------------------|----------|----------------------------------------------------------------------------------------------------|--------------------------------------------------------------------------------------------------|
| Mail                                                                            |                                                                                                    |                                                                                 | Job Id        |                                                                                           |                                                                                                    | s        | alary                                                                                                    |                                                                                                  |
| Employee Id                                                                     |                                                                                                    |                                                                                 | Last Name     |                                                                                           |                                                                                                    | 1        |                                                                                                    |                                                                                                  |
| First Name                                                                      |                                                                                                    |                                                                                 | Manager Id    |                                                                                           |                                                                                                    | 1        |                                                                                                    |                                                                                                  |
| First Name                                                                      |                                                                                                    |                                                                                 | Manager 10    |                                                                                           |                                                                                                    |          |                                                                                                    |                                                                                                  |
|                                                                                 |                                                                                                    |                                                                                 |               |                                                                                           |                                                                                                    |          |                                                                                                    |                                                                                                  |
|                                                                                 |                                                                                                    |                                                                                 |               |                                                                                           |                                                                                                    |          |                                                                                                    |                                                                                                  |
|                                                                                 |                                                                                                    |                                                                                 |               |                                                                                           |                                                                                                    |          |                                                                                                    |                                                                                                  |
|                                                                                 |                                                                                                    |                                                                                 |               |                                                                                           |                                                                                                    |          |                                                                                                    |                                                                                                  |
|                                                                                 |                                                                                                    |                                                                                 |               |                                                                                           |                                                                                                    |          |                                                                                                    |                                                                                                  |
|                                                                                 |                                                                                                    |                                                                                 |               |                                                                                           |                                                                                                    |          |                                                                                                    |                                                                                                  |
|                                                                                 |                                                                                                    |                                                                                 |               |                                                                                           |                                                                                                    | 20       | ST_CLERK                                                                                                    |                                                                                                  |
| Department Id                                                                   | Mail 🛆                                                                                                   | Employee                                                                        | e Id          | First Name                                                                                | Hire Date                                                                                                    | 20       | ST_CLERK<br>Job Id                                                                                                    |                                                                                                  |
| Department Id<br>50                                                             | Mail<br>JNAYER                                                                                           | Employee                                                                        | e Id          | First Name<br>Julia                                                                       | Hire Date<br>7/16/1997                                                                                                    | 2        | ST_CLERK<br>Job Id<br>ST_CLERK                                                                                                 | ]<br>]<br>1                                                                                      |
| Department Id<br>50<br>50                                                       | Mail A                                                                                                   | Employee                                                                        | e Id<br>nding | First Name<br>Julia<br>Irene                                                              | Hire Date<br>7/16/1997<br>9/28/1998                                                                                            | 20       | ST_CLERK<br>Job Id<br>ST_CLERK<br>ST_CLERK                                                                                     | <br> <br> <br>                                                                                   |
| Department Id<br>50<br>50<br>50                                                 | Mail                                                                                                    | Employee<br>125<br>Sort Descer<br>127                                           | e Id          | First Name<br>Julia<br>Irene<br>James                                                     | Hire Date<br>7/16/1997<br>9/28/1998<br>1/14/1999                                                                               | 20       | ST_CLERK<br>Job Id<br>ST_CLERK<br>ST_CLERK<br>ST_CLERK                                                                         | ]<br>1<br>1<br>1<br>1                                                                            |
| Department Id<br>50<br>50<br>50<br>50                                           | Mail<br>JNAYER<br>IMIKKILI<br>JLANDRY<br>SMARKLE                                                         | Employee<br>125<br>Sort Descer<br>127<br>128                                    | e Id          | First Name<br>Julia<br>Irene<br>James<br>Steven                                           | Hire Date<br>7/16/1997<br>9/28/1998<br>1/14/1999<br>3/8/2000                                                                   | 1        | ST_CLERK<br>Job Id<br>ST_CLERK<br>ST_CLERK<br>ST_CLERK<br>ST_CLERK                                                             | <br> <br> <br> <br> <br>                                                                         |
| Department Id<br>50<br>50<br>50<br>50<br>50                                     | Mail<br>JNAYER<br>IMIKKILI<br>JLANDRY<br>SMARKLE<br>LBISSOT                                              | Employee<br>125<br>Sort Descen<br>127<br>128<br>129                             | e Id<br>nding | First Name<br>Julia<br>Irene<br>James<br>Steven<br>Laura                                  | Hire Date<br>7/16/1997<br>9/28/1998<br>1/14/1999<br>3/8/2000<br>8/20/1997                                                      | 1        | ST_CLERK<br>Job Id<br>ST_CLERK<br>ST_CLERK<br>ST_CLERK<br>ST_CLERK<br>ST_CLERK                                                 |                                                                                                  |
| Department Id<br>50<br>50<br>50<br>50<br>50<br>50<br>50                         | Mail<br>JNAYER<br>IMIKKILI<br>JLANDRY<br>SMARKLE<br>LBISSOT<br>MATKINSO                                  | Employee<br>125<br>Sort Descen<br>127<br>128<br>129<br>130                      | e Id          | First Name<br>Julia<br>Irene<br>James<br>Steven<br>Laura<br>Mozhe                         | Hire Date<br>7/16/1997<br>9/28/1998<br>1/14/1999<br>3/8/2000<br>8/20/1997<br>10/30/1997                                        | <b>b</b> | ST_CLERK<br>Job Id<br>ST_CLERK<br>ST_CLERK<br>ST_CLERK<br>ST_CLERK<br>ST_CLERK<br>ST_CLERK                                     | ]<br>1<br>1<br>1<br>1<br>1<br>1<br>1<br>1<br>1<br>1<br>1<br>1<br>1<br>1<br>1<br>1<br>1<br>1<br>1 |
| Department Id<br>50<br>50<br>50<br>50<br>50<br>50<br>50<br>50                   | Mail<br>JNAYER<br>IMIKKILI<br>JLANDRY<br>SMARKLE<br>LBISSOT<br>MATKINSO<br>JAMRLOW                       | Employee<br>125<br>Sort Descer<br>127<br>128<br>129<br>130<br>131               | e Id          | First Name<br>Julia<br>Irene<br>James<br>Steven<br>Laura<br>Mozhe<br>James                | Hire Date<br>7/16/1997<br>9/28/1998<br>1/14/1999<br>3/8/2000<br>8/20/1997<br>10/30/1997<br>2/16/1997                           | 1        | ST_CLERK<br>Job Id<br>ST_CLERK<br>ST_CLERK<br>ST_CLERK<br>ST_CLERK<br>ST_CLERK<br>ST_CLERK<br>ST_CLERK                         | <br> <br> <br> <br> <br> <br> <br> <br> <br>                                                     |
| Department Id<br>50<br>50<br>50<br>50<br>50<br>50<br>50<br>50<br>50             | Mail<br>JNAYER<br>IMIKKILI<br>JLANDRY<br>SMARKLE<br>LBISSOT<br>MATKINSO<br>JAMRLOW<br>TJOLSON            | Employee<br>125<br>Sort Descen<br>127<br>128<br>129<br>130<br>131<br>132        | e Id<br>nding | First Name<br>Julia<br>Irene<br>James<br>Steven<br>Laura<br>Mozhe<br>James<br>TJ          | Hire Date<br>7/16/1997<br>9/28/1998<br>1/14/1999<br>3/8/2000<br>8/20/1997<br>10/30/1997<br>2/16/1997<br>4/10/1999              | <b>b</b> | ST_CLERK<br>Job Id<br>ST_CLERK<br>ST_CLERK<br>ST_CLERK<br>ST_CLERK<br>ST_CLERK<br>ST_CLERK<br>ST_CLERK<br>ST_CLERK             | <br> <br> <br> <br> <br> <br> <br> <br> <br>                                                     |
| Department Id<br>50<br>50<br>50<br>50<br>50<br>50<br>50<br>50<br>50<br>50<br>50 | Mail<br>JNAYER<br>IMIKKILI<br>JLANDRY<br>SMARKLE<br>LBISSOT<br>MATKINSO<br>JAMRLOW<br>TJOLSON<br>JMALLIN | Employee<br>125<br>Sort Descen<br>127<br>128<br>129<br>130<br>131<br>132<br>133 | e Id<br>nding | First Name<br>Julia<br>Irene<br>James<br>Steven<br>Laura<br>Mozhe<br>James<br>TJ<br>Jason | Hire Date<br>7/16/1997<br>9/28/1998<br>1/14/1999<br>3/8/2000<br>8/20/1997<br>10/30/1997<br>2/16/1997<br>4/10/1999<br>6/14/1996 | - B      | ST_CLERK<br>Job Id<br>ST_CLERK<br>ST_CLERK<br>ST_CLERK<br>ST_CLERK<br>ST_CLERK<br>ST_CLERK<br>ST_CLERK<br>ST_CLERK<br>ST_CLERK |                                                                                                  |

# Downloads

The Oracle JDevloper starter workspace can be downloaded in a ZIP file as sample #73 from the ADF Code Corner website at

http://www.oracle.com/technetwork/developer-tools/adf/learnmore/index-101235.html

#### RELATED DOCOMENTATION